# Описание функциональных характеристик <u>ГИС "Книга памяти"</u>

## Назначение:

Для людей: Возможность поиска информации о захоронениях родственников и близких людей, включая точное местоположение таких захоронения. Заказ услуг по благоустройству и сезонной уборке мест захоронений.

Для администраций муниципалитетов: Содействие в решении задач по созданию справочников сведений о кладбищах и местах захоронений на них в отношении всех существующих кладбищ на подведомственной территории, в соответствии с требованиями действующих нормативных документов.

#### Возможности:

- 1. Регистрация/авторизация/восстановление пароля.
- 2. Простой поиск захоронения по ФИО человека и региону расположения кладбища.
- 3. Расширенный поиск по по ФИО человека, региону, району, в которых расположено кладбище, а также по его наименованию (названию), года рождения и года смерти человека.
- 4. Просмотр персонализированных страниц памяти.
- 5. Сохранение страниц памяти в закладки для быстрого доступа.
- 6. Заказ услуг по благоустройству и сезонной уборке мест захоронения.
- 7. Редактирование персонализированных страниц памяти: указание детального места захоронения с отображением локации на карте, редактирование раздела "слова близких", указание родственников, указание биографии, добавление фотографий захоронения и прижизненные фотографии\*
- 8. Задание кладбищ на карте, с указанием его границ, границ участков и секторов на территории кладбища и рядов\*
- 9. Добавление информации о захоронениях
- \* для пользователей, имеющих необходимые допуски.

Информация, необходимая для установки и эксплуатации программного обеспечения:

ГИС "Книга памяти" является сервисом (услугой) и не требует установки на клиентский компьютер, ее можно использовать без установки на компьютере через web браузер.

Для начала использования ГИС "Книга памяти" в части поиска мест захоронений и просмотра страниц памяти не требуется прохождение регистрации, достаточно воспользоваться простой или расширенной формой поиска, которые размещены на страницах <u>https://gis-memory.ru</u> и <u>https://gis-memory.ru/persons</u>.

Для реализации возможностей дополнительного функционала необходима регистрация в системе по ссылке: <u>https://gis-memory.ru/auth/register</u>. После заполнения полей заполнения обязательных полей "Укажите ваше имя", "Email", "Телефон" пользователю на его электронную почту приходит автоматически сформированное письмо с сгенерированным паролем для доступа в личный кабинет.

Определенные возможности для пользователей-сотрудников муниципалитетов становятся доступными после подключения данных возможностей администратором сервиса (по персональным договоренностям).

#### Руководство пользователя.

В руководстве указана последовательность действий, обеспечивающих загрузку, запуск, выполнение и завершение программы, приведено описание функций, формата и возможных вариантов команд, с помощью которых пользователь осуществляет загрузку и управляет выполнением программы, а также ответы программы на эти команды.

1. Прохождение регистрации

1. Для прохождения регистрации нужно пройти по ссылке <u>https://gis-memory.ru/auth/register</u>

2. Заполнить поля "Укажите Ваше имя", "E-mail" и Телефон.

3. Нажать на кнопку "Зарегистрироваться".

4. После шага 3 Вы будете авторизованы в личном кабинете, а на Вашу электронную почту, указанную в шаге 2 придет электронное письмо с сгенерированным паролем для последующих авторизаций.

2. Авторизация в личном кабинете

1. Если Вы уже зарегистрированы на сайте, перейдите по ссылке https://gis-memory.ru/auth/login.

2. Введите Вашу электронную почту и пароль в соответствующие поля (пароль был направлен электронным письмом при регистрации).

3. Нажмите кнопку "Войти".

4. При корректном заполнении данных полей, Вы будете авторизованы в личном кабинете.

# 3. Восстановление пароля

1. Если Вы проходили регистрацию, но не можете вспомнить пароль, перейдите по ссылке <u>https://gis-memory.ru/auth/restore-password</u>.

2. Введите электронную почту, указанную при регистрации в единственное поле

3. Нажмите кнопку "Восстановить пароль".

4. Если такая почта есть в системе, на нее будет отправлено письмо со ссылкой на восстановление пароля.

5. В тексте письма будет указана фраза: "Чтобы восстановить пароль, перейдите <u>по данной ссылке</u> и дважды введите новый пароль.". Кликните на фразу "по данной ссылке" и в открывшемся окне дважды введите новый пароль в поля "Введите пароль" и "Подтвердите пароль".

6. Нажмите на кнопку "Измените пароль". Пароль успешно восстановлен.

4. Изменение пароля в личном кабинете

1. Будучи успешно авторизованным в личном кабинете, нажмите на пиктограмму с изображением человека и названием "Личный кабинет" в правом верхнем углу экрана.

2. В выпадающей справа странице нажмите на ссылку "Мои данные".

3. Затем на ссылку "Изменить пароль".

4. Введите текущий (старый пароль), а также новый пароль дважды в соответствующие поля и нажмите на кнопку "Сохранить".

5. Пароль успешно изменено.

5. Простой поиск захоронения по ФИО человека и региону расположения кладбища

Данное действие можно совершать любому пользователю сервиса, в том числе, не проходившем регистрацию.

1. На главной странице сервиса <u>https://gis-memory.ru</u> спуститесь до формы поиска (после слов "Страницы памяти").

2. Укажите в одно поле фамилию, имя, отчество человека, чье захоронение Вы хотите найти. Выберите из выпадающего списка регион захоронения (обязательно).

3. Нажмите на кнопку "Найти".

4. Результаты поиска по заданным параметрам появятся на следующей странице. Поиск завершен. При необходимости, измените параметры поиска.

6. Просмотр персонализированных страниц памяти

1. При клике на одну из найденных страниц памяти, откроется страница памяти, посвященная конкретному человеку, содержащая данные этого человека, слова близких о нем, информацию о захоронении и прочее (при наличии).

2. Для открытия и просмотра страницы памяти достаточно кликнуть на один из результатов поиска.

7. Сохранение страниц памяти в закладки для быстрого доступа

1. Находясь на странице памяти конкретного человека, кликните на пиктограмму, изображающую книжную закладку в правом верхнем углу страницы.

2. После совершения данного действия, указанная страница будет добавлена в список "Сохранено", то есть список избранных страниц памяти.

3. Для совершения обратного действия (снятие сохранения) необходимо нажать на пиктограмму с изображением книжной закладки еще раз.

4. Список всех сохраненных страниц памяти каждого пользователи отображается в списке "Сохранено" страницы личного кабинета пользователя.

8. Заказ услуг по благоустройству и сезонной уборке мест захоронения.

1. Находясь на персонализированной странице памяти, нажмите на кнопку "Проявить заботу".

2. Кликните на нужную услугу из представленного списка.

3. На следующей странице описания услуги нажмите на кнопку "Заказать услугу".

4. Оставьте свои контактные данные: имя, телефон и электронную почту (для зарегистрированных пользователей эти данные вставляются автоматически), а также комментарий, при наличии.

5. Нажмите на кнопку "Оформить заказ".

6. Дальнейшие инструкции, описания и счет на оплату, пользователь сервиса получает на свою электронную почту письмами. При необходимости уточнения деталей, с Заказчиком Исполнитель услуг может связаться по телефону.

9. Редактирование персонализированных страниц памяти: указание детального места захоронения с отображением локации на карте, редактирование раздела "слова близких", указание родственников, указание биографии, добавление фотографий захоронения и прижизненные фотографии\*

Данное действие можно совершать пользователю, имеющему право на редактирование страниц памяти.

1. Авторизуйтесь. В личном кабинете кликните на кнопку "Администрирование".

2. В разделе "Кладбища" кликните на название кладбища, на котором расположено захоронение, страницу памяти которого нужно отредактировать.

3. У необходимого кладбища перейдите на страницу "Захоронения".

4. В строке поиска введите ФИО человека, чью страницу памяти нужно отредактировать.

5. В результате поиска будет отображен список результатов. Кликнете на нужный из них.

6. Внесите необходимые изменения или добавьте новую информацию в каждом необходимом разделе, кликнув на ссылку "Изменить".

7. Сохраните изменения кнопкой "Сохранить".

10.Задание кладбищ на карте, с указанием его границ, границ участков и секторов на территории кладбища и рядов\*

Данное действие можно совершать пользователю, имеющему право на редактирование страниц памяти.

1. Находясь в разделе "Администрирование", перейдите в раздел "Кладбища" - <u>https://admin.gis-memory.ru/burials</u>.

2. Для добавления в систему информации о новом кладбище, нажмите на кнопку с изображением "плюса" в правом верхнем углу раздела, откроется страница "Добавить кладбище".

3. Заполните соответствующие поля о местоположении кладбища, его названии, делении на сектора и участки.

4. Нажмите на кнопку: Добавить.

5. Перейдя во вновь созданное (или уже существующее) кладбище, перейдите на закладку "Границы".

6. На появившейся карте задайте многоугольником границы кладбища, многоугольниками границы секторов и участков (при наличии), при помощи ломаных линий - ряды.

## 11. Добавление информации о захоронениях

Данное действие можно совершать пользователю, имеющему право на редактирование страниц памяти.

1. На странице Захоронения нужного кладбища, нажмите на кнопку с изображением "плюса" в правом верхнем углу раздела, откроется страница "Добавить захоронение".

2. Заполните необходимые поля с данными захоронения.

3. Нажмите на кнопку "Добавить".

Рекомендуемые требования к рабочему месту пользователя:

Рабочее место должно отвечать следующим требованиям:

• Персональные компьютеры с операционной системой

- o Windows
- o MacOS
- o Linux
- Мобильные устройства с операционной системой
- o IOS 11+
- o Android 7+
- o Windows 10

Рекомендуемые web-браузеры:

- Google Chrome
- Opera
- Mozilla Firefox